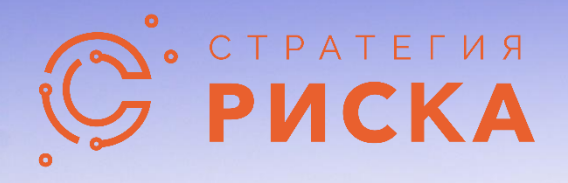

## МоделРиск Программа для моделирования и анализа рисков методом Монте-Карло

Инструкция по установке

© ООО Стратегия Риска (2021). Все права защищены.

# СОДЕРЖАНИЕ

| УСТАНОВКА ПРИЛОЖЕНИЯ | 1 |
|----------------------|---|
| СИСТЕМНЫЕ ТРЕБОВАНИЯ | 2 |

## УСТАНОВКА ПРИЛОЖЕНИЯ

Выполните следующие шаги для установки МоделРиск:

- Перейдите в папку, где находится установочный файл modelrisksetupru.exe (обычно это папка «Загрузки»), и - ОЧЕНЬ ВАЖНО
  - щелкните правой кнопкой мыши на файл и выберите «Запуск от имени
  - ... администратора», чтобы убедиться, что вы устанавливаете программу с правами администратора.
- 2. Начнется процедура настройки. Нажмите кнопку «Далее» на первых двух экранах.
- 3. Прочитайте лицензионное соглашение и выберите «Я принимаю условия лицензионного соглашения». Нажмите кнопку «Далее».
- 4. Выберите папку для установки. По умолчанию при установке создается папка C:\Program Files\ModelRisk. Нажмите кнопку «Далее».
- 5. На экране выбора типа установки необходимо выбрать, требуется ли включить поддержку работы в Microsoft Office или нет. Поддержка работы в Microsoft Office – это дополнительная <u>необязательная</u> опция, которая позволяет использовать МоделРиск из электронной таблицы Microsoft Excel.

Внимание: Microsoft Excel не требуется для работы программы МоделРиск, т.к. МоделРиск включает в себя собственную полноценную электронную таблицу.

- 6. Нажмите «Далее», чтобы подтвердить установку.
- 7. МоделРиск начнет копирование файлов в папку установки.
- 8. Запустите МоделРиск из меню Пуск Windows (Все программы => Risk Strategy => МоделРиск).

### СИСТЕМНЫЕ ТРЕБОВАНИЯ

#### Установка на ПК

- Система: Windows 7 +
- Процессор: Pentium или совместимый
- Память: 2 ГБ +
- Жесткий диск: 10 ГБ свободного места
- Экран: разрешение 800х600 или более
- Необходимые условия для программного обеспечения: .NET 3.5

#### Сетевая установка

• Те же что и при установке на ПК плюс общая папка в сети

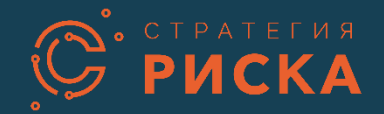

Обратная связь www.riskstrategy.ru Телефон: +7 8672 259400 E-Mail: info@riskstrategy.ru Адрес: ул. Тургеневская 193, 362003, Владикавказ, Россия

© ООО Стратегия Риска (2021). Все права защищены.